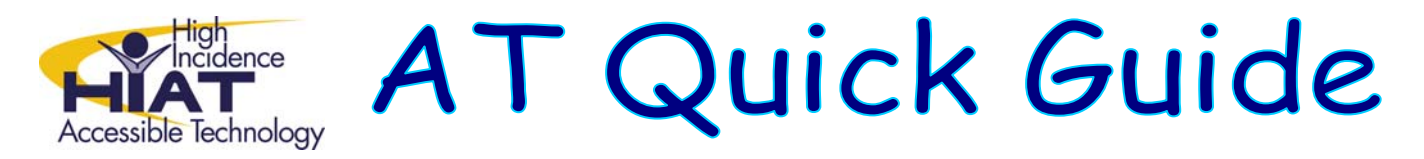

## **Downloading Clicker 5 Files on the UDL Share Space**

You cannot click on a Clicker 5 file and have it open automatically in Clicker the way you can with many other files on the UDL Share Space. You'll need to download the file to your computer first. Follow these steps:

1. Locate the Clicker 5 file that you are interested in downloading

| New  | Upload  Actions  Settings |                 |                |
|------|---------------------------|-----------------|----------------|
| Туре | Name                      | Software Format | Resource Type  |
|      | Unit 1                    |                 |                |
|      | Unit 2                    |                 |                |
|      | chapter1_questions I NEW  | Clicker 5       | Writing prompt |

2. Do not click directly on the file name as you may be used to doing with other types of files

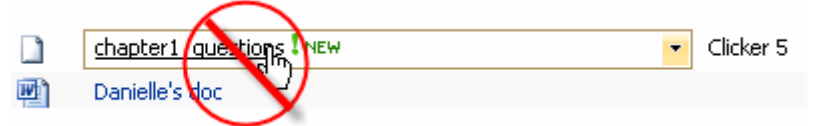

3. If you do, you will see something like this:

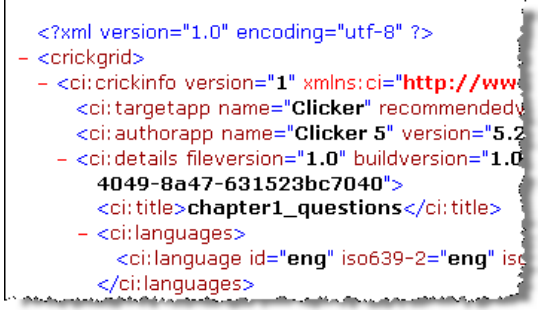

4. If this happens to you, simply click the back button on your browser

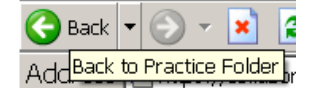

- 5. Instead, click on the drop-down arrow to the right of the file name
- 6. Then bring your mouse to the words "Send To"
- 7. Then click on "Download a Copy"

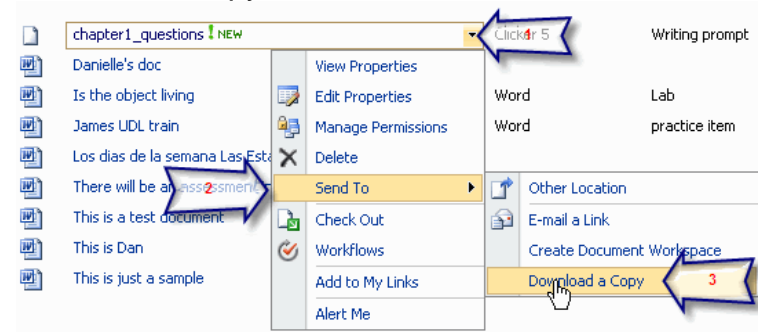

- 8. Navigate to where you'd like to save the file
- 9. Now you can open the file from that location on your computer